# テンプレートに写真を挿入する

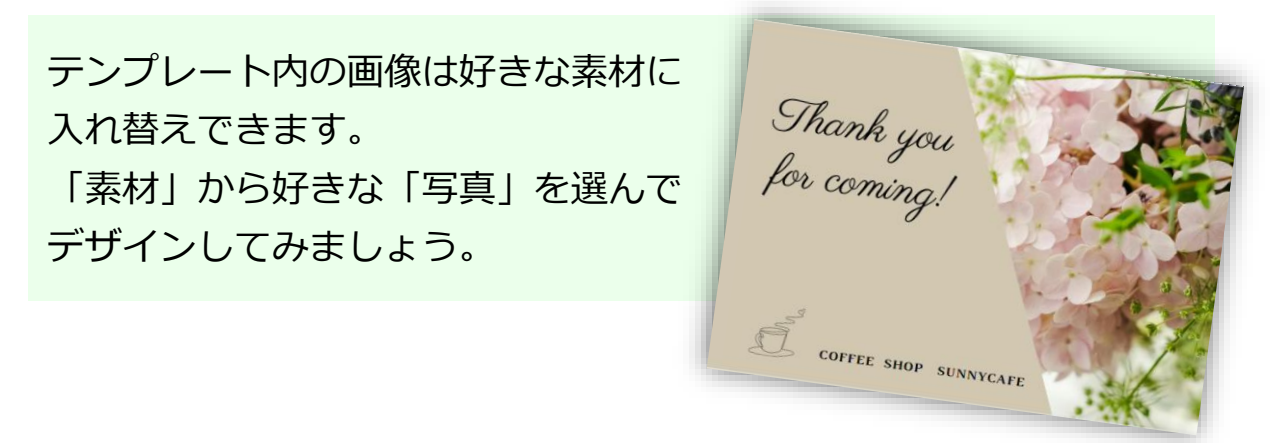

- ① Canvaを開き『ホーム』をクリック。
- 『印刷』をクリック。

基本

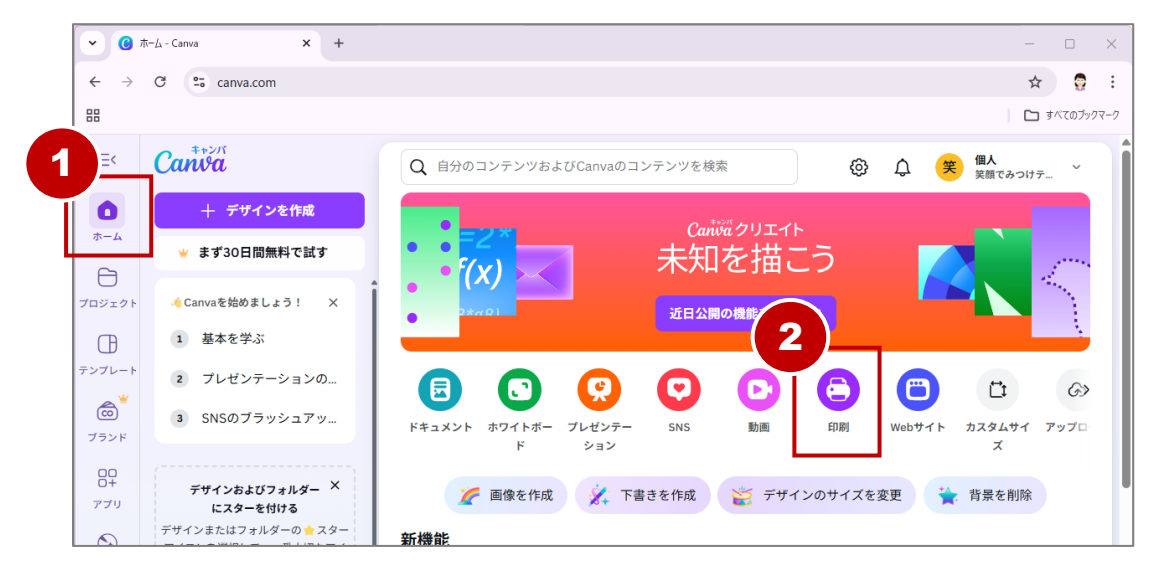

### ③ 『**ポストカード(横)**』をクリック。

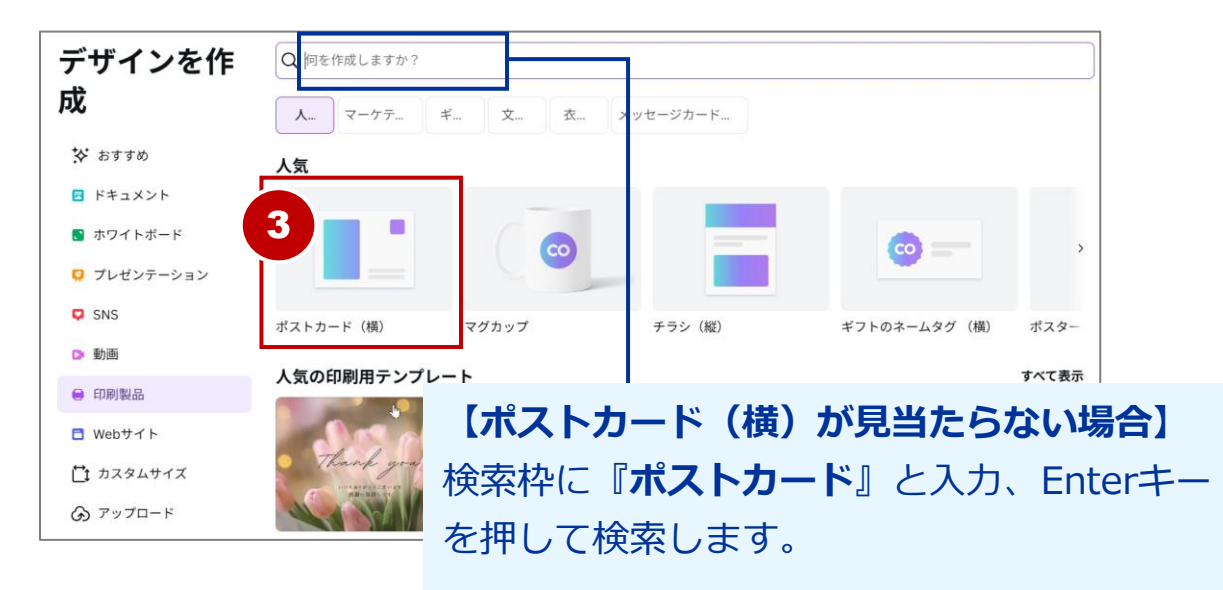

## フレームに写真を挿入する

基本

草原柄の「フレーム」は、画像を納めるためのパーツです。画像を 近くまでドラッグして移動させると吸い込まれるように納まります。

写真をフレームに向かってドラッグ。 (1)

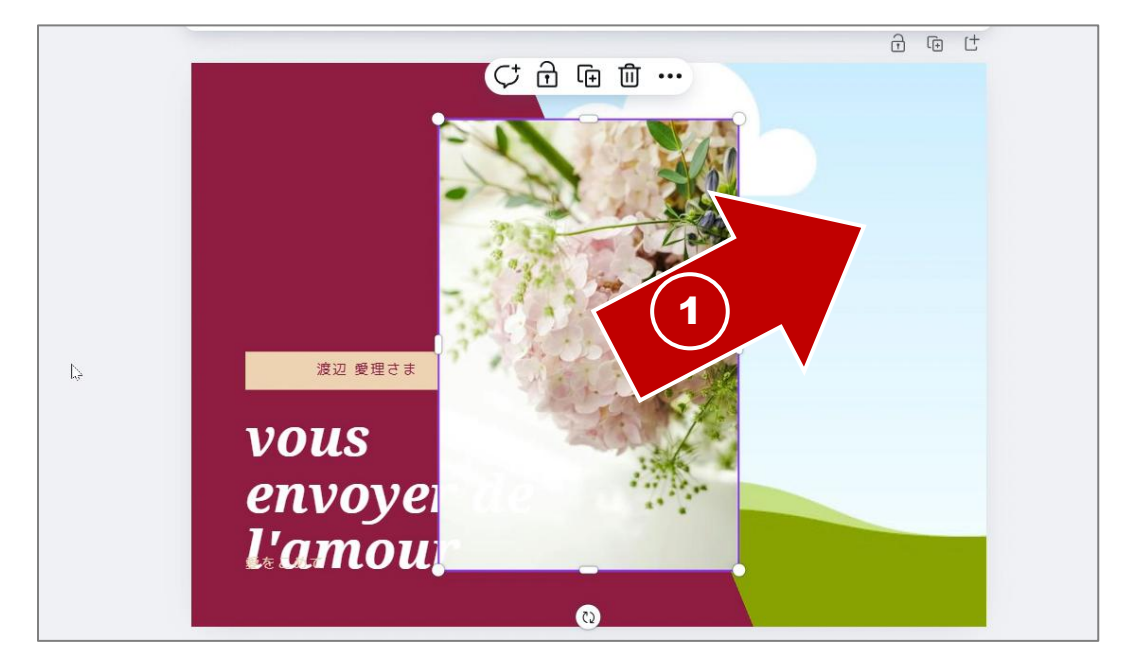

② 写真をフレームに重ねると、自動的にフレーム内に納まります。 写真が納まったらマウスから指を離します。

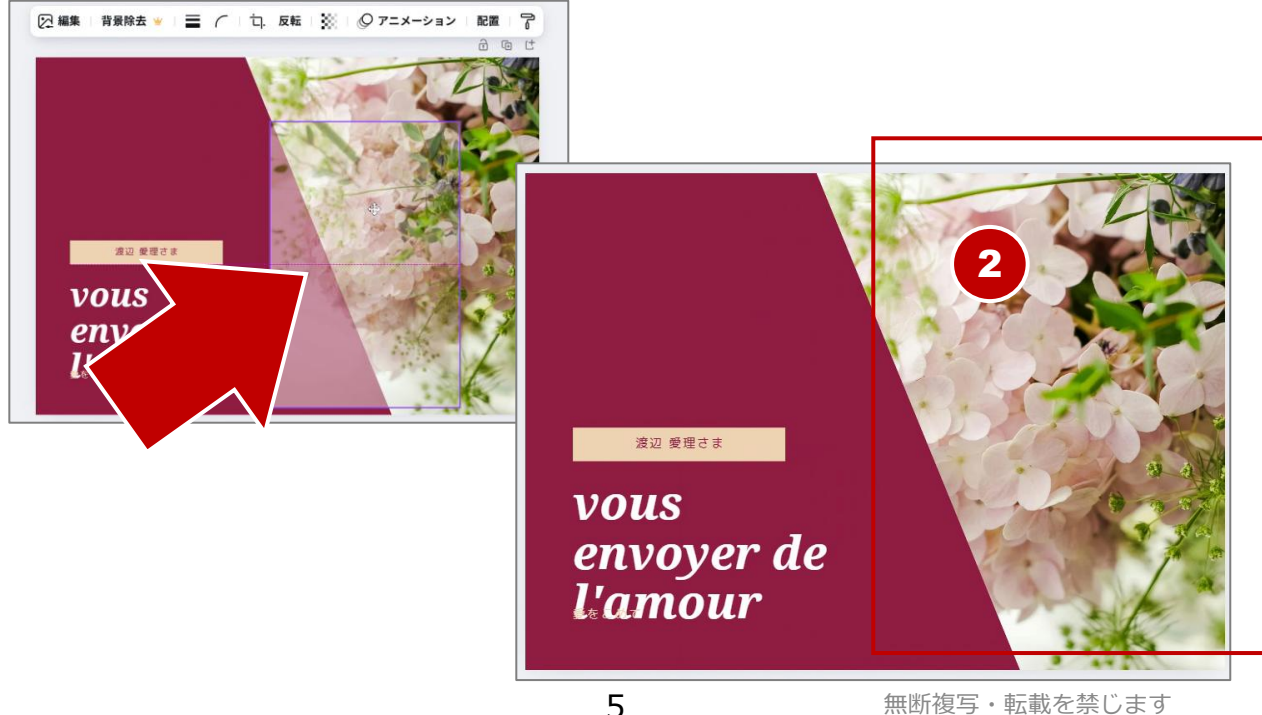

「フォントの組み合わせ」のグループ解除

「フォントの組み合わせ」の多くは、複数のテキストボックスがグ ループとして一つにになっています。 一部のみ使用したい場合は「グループ解除」を行います。

- 『テキスト』をクリック。
- ② 「フォントの組み合わせ」一覧から以下のデザインをクリック。

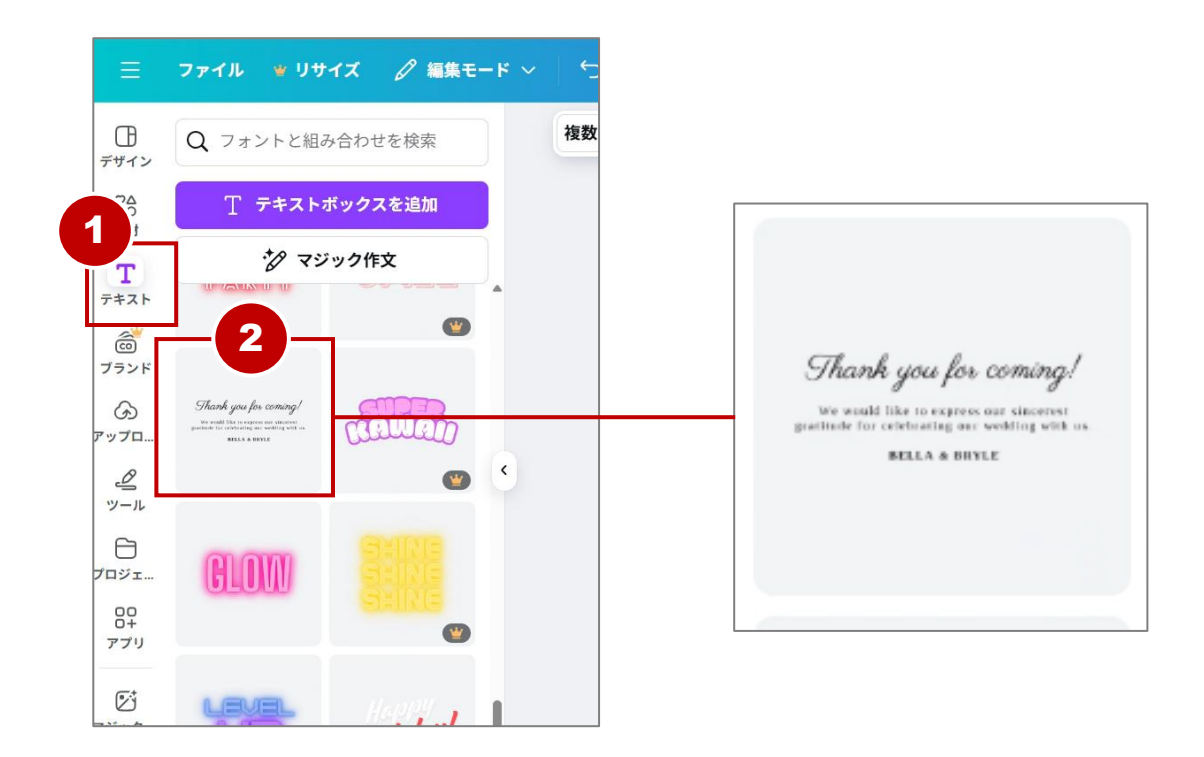

### ③ キャンバスに追加できました。

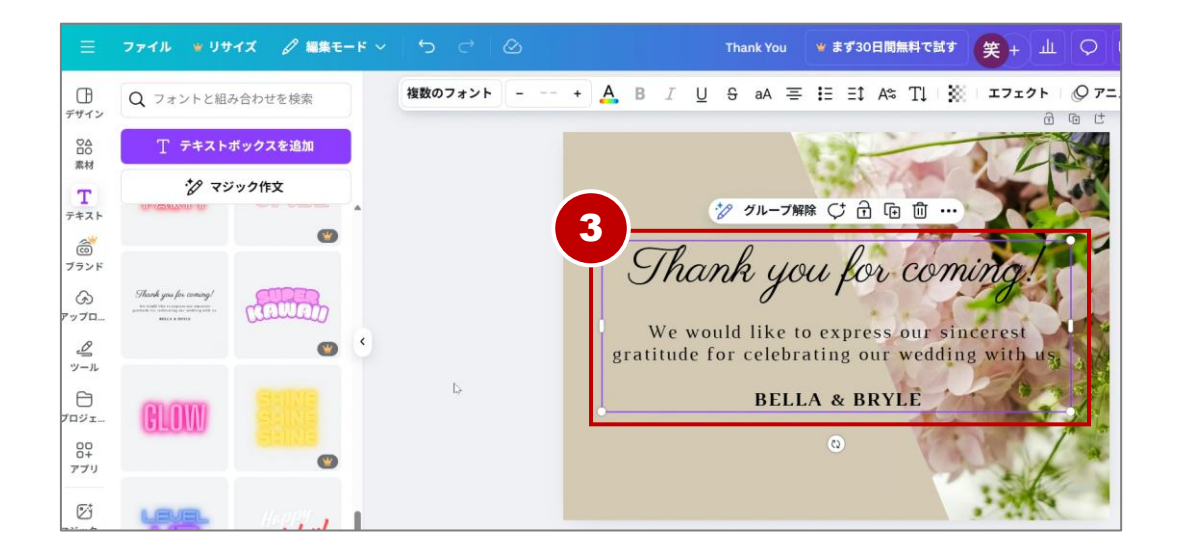

10

ここまでの内容を活用して、A4サイズ縦向きの 写真入りチラシを作成してみましょう。

基本

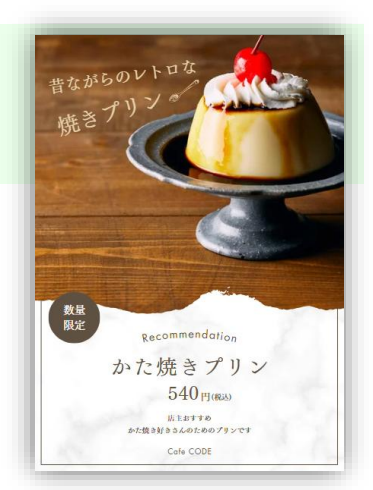

デザイン編集画面を開いている場合は
 『■』をクリック。

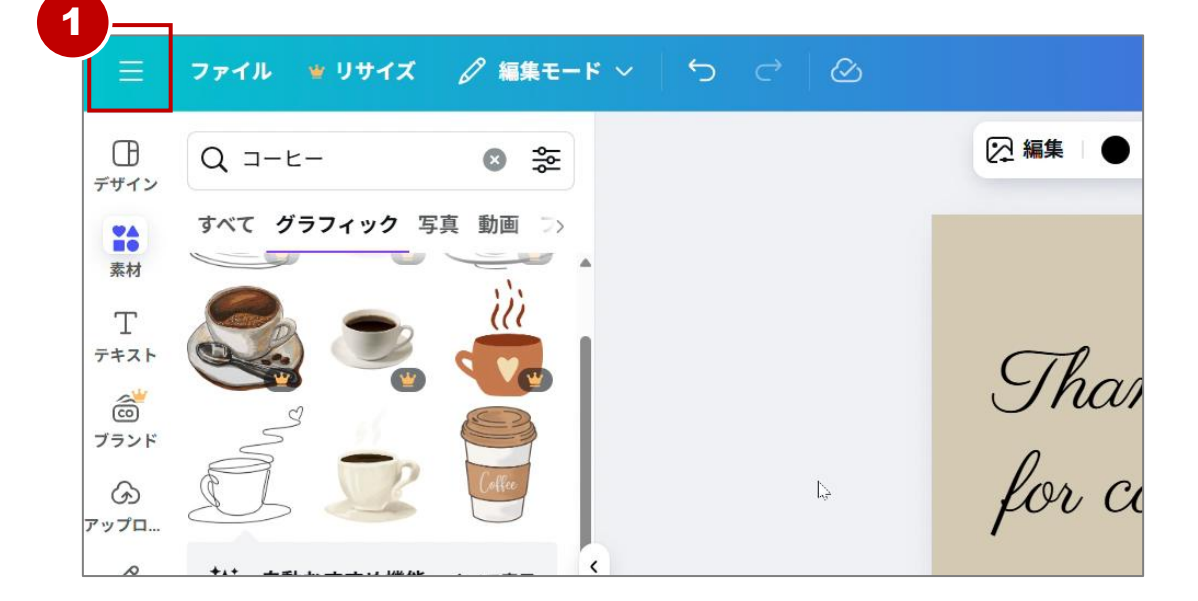

- ② 『**ホーム**』をクリック。
- ③ 『印刷』をクリック。

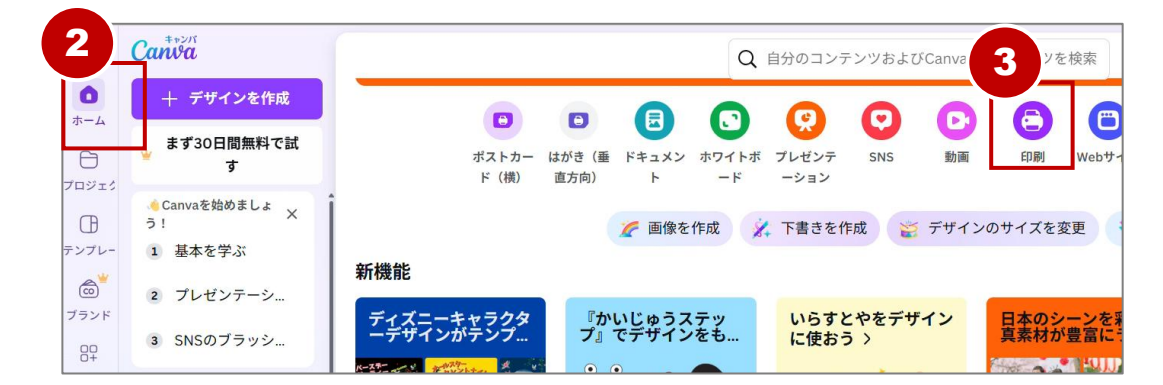

### 写真入りのメニュー表を作成する

基本

写真と文字を入れ替えて、メニュー表を作成してみましょう。 完成後はPDFファイルとして保存してみましょう。

Canvaの『ホーム』画面を表示。
 『印刷』から『チラシ(縦)』をクリック。

| デザインを作      | Q 何を作成しますか?     |                        |          |         |  |  |  |
|-------------|-----------------|------------------------|----------|---------|--|--|--|
| 成           | <b>人</b> マーケテ き | ギ 文 衣                  | メッセージカード |         |  |  |  |
| 玲 おすすめ      | 人気              |                        |          |         |  |  |  |
| ☑ ドキュメント    |                 |                        |          |         |  |  |  |
| ホワイトボード     |                 |                        |          |         |  |  |  |
| 😟 プレゼンテーション |                 |                        |          |         |  |  |  |
| 🗘 SNS       | ポストカード(横)       | マグカップ                  | チラシ(縦)   | ギフ      |  |  |  |
| ▶ 動画        |                 |                        |          | ┛│      |  |  |  |
| 🔒 印刷製品      |                 | - F<br>Stadgel Stadgel |          | 76 S.S. |  |  |  |

- ② テンプレート検索枠に『メニュー』と入力して検索。
- ③ 下図のテンプレートをクリック。

|          |                                                                                                    |                                                                                                    |     |             | Lunch                 |                                                                                                    |
|----------|----------------------------------------------------------------------------------------------------|----------------------------------------------------------------------------------------------------|-----|-------------|-----------------------|----------------------------------------------------------------------------------------------------|
| デザイン     | 2 ×=ュ-                                                                                                    | s \$                                                                                                    |     |             | MENU                  | r I                                                                                                    |
| ©∆<br>⊡0 | テンプレート                                                                                                    | スタイル                                                                                                    |     |             | 1                     | W.                                                                                                    |
| 素材       |                                                                                                    |                                                                                                    | • • |             | <b>a</b> , <b>1</b> 2 | 8-30                                                                                                    |
| Т        | レストランメニュー                                                                                                    | カフェメニュ>                                                                                                    | 20  | **>n-7995   | BANGK-9               | \$27-62-626-72.5<br>01-1-12-72.822<br>120321-12-120-10<br>0000000                                                                                                    |
| テキスト     | 3                                                                                                    |                                                                                                    | 40  |             |                       | _                                                                                                    |
| 6        | 11:00~15:00                                                                                                    |                                                                                                    | 60  | 621         | de-                   | Sime                                                                                                    |
| ブランド     | S 🔊 🕐                                                                                                    | 5740720                                                                                                    | 80  |             | -                     | 100                                                                                                    |
| ශ        | P#pin-2P95      Banasine      Hanasine      Hanasine | Serviced Satur with Testings, Columnit and<br>Massial, with Lawer and Satur Vigle Office<br>Official Anal Related Brand<br>E # T & C I | 100 | 4297ADL-E72 | 0-356-7<br>9564-98    | 9-7-913976-1<br>12-1-11-11-10<br>12-1-11-11-10<br>12-1-11-11-10<br>12-1-1-11-10<br>12-1-1-1-11-10<br>12-1-1-1-11-10<br>12-1-1-1-11-10<br>12-1-1-1-11-10<br>12-1-1-1-1-11-10<br>12-1-1-1-1-1-10<br>12-1-1-1-1-1-1-10<br>12-1-1-1-1-1-1-1-10<br>12-1-1-1-1-1-1-1-1-1-1-1-1-1-1-1-1-1-1- |
| アップロ     | 🧐 🚢 🞯                                                                                                    | Parense Could Victori<br>Parense Fold Barto<br>Sessend Vagrickles and Saled Petanos<br>Sessend Vagrickles and Saled Petanos            | 120 |             |                       |                                                                                                    |
| Ø        | ADATABLETS DATES DATES                                                                                                    | Vanila Cole un Freit Berne<br>Sempine Alenni Ann Tei Cole<br>Hill Cheorine House an Barne Fue                                          | < ] | Lune        | h Time 11:00-         | 15:00                                                                                                    |
| W-11     | Lunch Time 11:00~15:00                                                                                                    |                                                                                                    | 0   |             |                       |                                                                                                    |

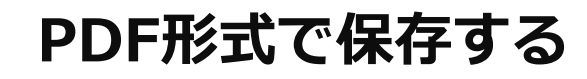

基本

### ファイル名を『ディナーメニュー表』に変更します。

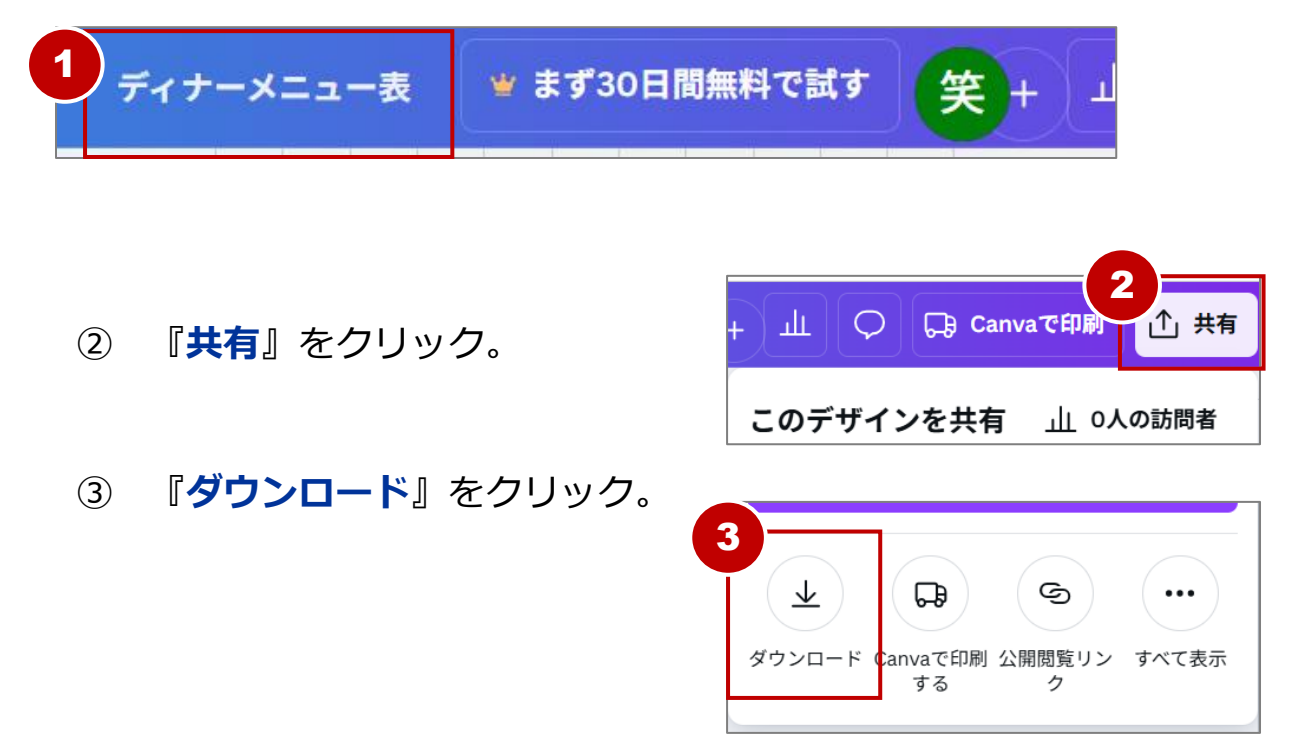

④ ファイルの種類を変更するため『PNG』をクリック。

| く ダウンロード                       |          |           |
|--------------------------------|----------|-----------|
| ファイルの種類                        |          |           |
| 4 PNG 推奨                       | ~        |           |
| サイズ×                           |          |           |
|                                | 1 🝟      |           |
| 1,414 × 2,000 px               |          |           |
| <ul><li>ファイルサイズ制限 KB</li></ul> | ₩        |           |
| 🗌 ファイルを圧縮(低画質)                 | <b>\</b> |           |
| □ 背景透過                         | ₩.       |           |
| 設定                             |          |           |
| 🗌 ダウンロード設定を保存                  |          |           |
| ダウンロード                         |          |           |
| 32                             | 無断複      | 写・転載を禁じます |

## 写真を入れるテンプレートを準備する

写真をアップロードしてポストカードを作ってみましょう。 写真を入れやすいテンプレートは「〇枚の写真」「写真」などの キーワードで検索すると見つけやすいです。

 Canvaの『ホーム』から『印刷』を クリックし『ポストカード(横)』を クリック。

基本

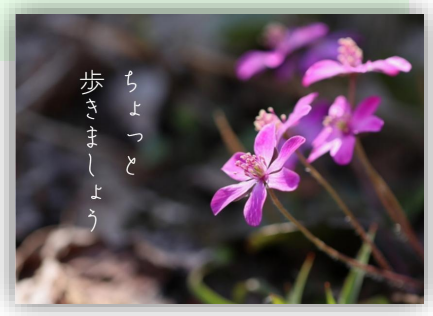

- ② 『デザイン』をクリックし『一枚の写真』で検索。
- ③ 下図のテンプレートをクリック。

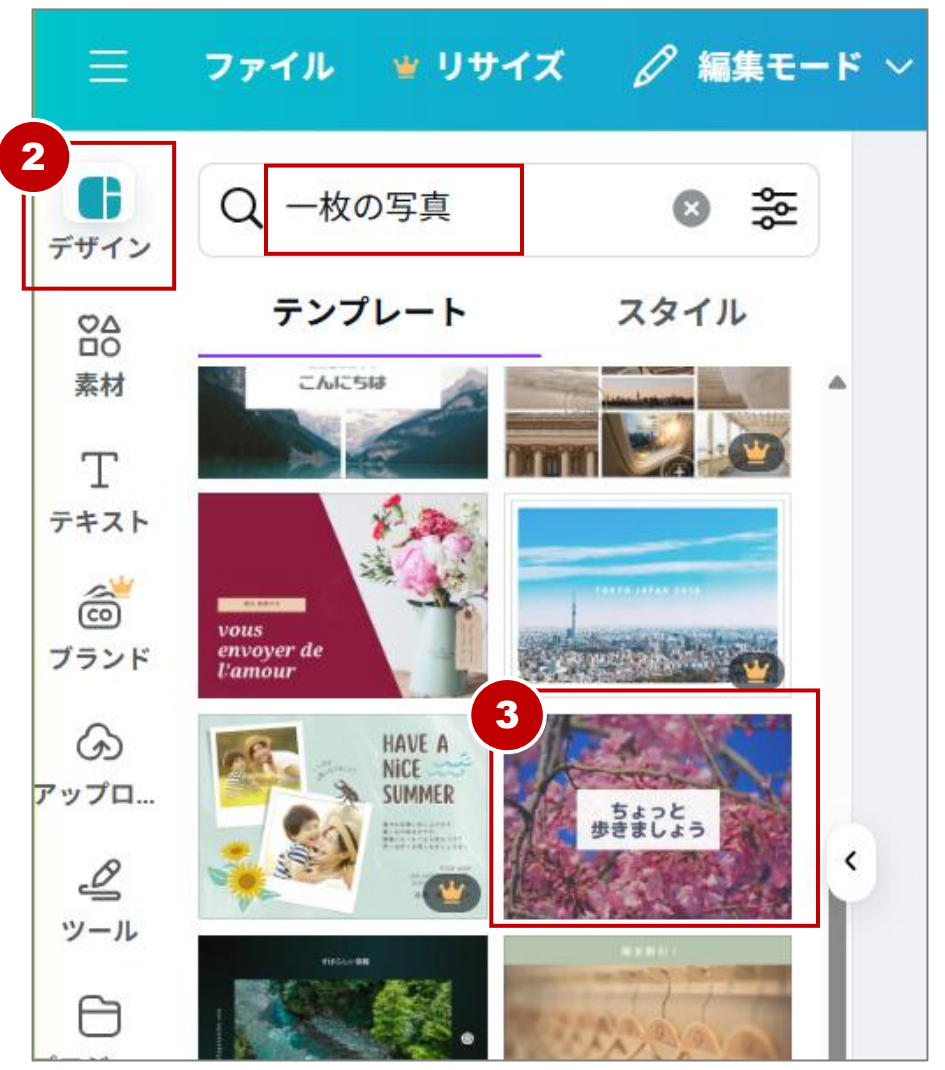

無断複写・転載を禁じます

## 写真コラージュを作る

基本

アップロードした写真を使って、1ページに複数の写真を入れた コラージュを作ってみましょう。

『印刷』から『チラシ(縦)』をクリック。

| デザインを作          | Q 何を作成しますか?     |         |                                           |       |  |  |  |  |
|-----------------|-----------------|---------|-------------------------------------------|-------|--|--|--|--|
| 成               | <b>人</b> マーケテ キ | ř 文 衣   | メッセージカード                                  |       |  |  |  |  |
| ☆ おすすめ          | 人気              |         |                                           |       |  |  |  |  |
| スプレッドシー<br>■ ト  |                 | 1       |                                           |       |  |  |  |  |
| ■ ドキュメント        |                 |         |                                           | >     |  |  |  |  |
| ホワイトボード         |                 |         |                                           |       |  |  |  |  |
| プレゼンテーション       | ポストカード(横)       | チラシ(縦)  | マグカップ                                     | ギフトの  |  |  |  |  |
| SNS             | 人気の印刷用テンプレ-     | - ト     |                                           | すべて表示 |  |  |  |  |
| 👩 写真エディター 🛛 NEW | 4<br>20<br>sat  | 1 - Com | AUTONY/<br>AUTOLASICAL (24)<br>人ンドメイドマルシェ |       |  |  |  |  |

- 『コラージュ』でテンプレートを検索。
  写真を複数枚配置できるテンプレートが見つかります。
- ③ 使用するテンプレートをクリック。

| Ξ               | ファイル 👻        | リサイズ | ∅ 編集モ-                     | - ¥ ~ |  | <u>ک</u> : | 名称 | ¥ ; | 笑+ | ш | Q  | F |
|-----------------|---------------|------|----------------------------|-------|--|------------|----|-----|----|---|----|---|
| 2               | Q 17-ジュ       |      | 8<br>왕                     |       |  |            |    |     | 0  |   | 50 |   |
|                 | テンプレー         | +    | スタイル                       |       |  |            |    |     |    |   | Ē  | Ċ |
| T               | Con alle      |      | And the manufacture of all |       |  |            |    |     |    |   |    |   |
| 7+7F            |               |      |                            | 20    |  |            |    |     |    |   |    |   |
| ブランド            |               | 3    |                            | 100   |  |            |    |     |    |   |    |   |
| アップロ            |               |      | BAY/A                      | 15.   |  |            |    |     |    |   |    |   |
| ー<br>ツール        |               |      | WIII A                     | 00    |  |            |    |     |    |   |    |   |
| ロ<br>プロジェ       | Studio Shodwe |      |                            | 20    |  |            |    |     |    |   |    |   |
| 00<br>0+<br>アプリ |               |      |                            | 250   |  |            |    |     |    |   |    |   |
| (F.)+           |               | 7 -1 | -1-11/2-1                  | 0     |  |            |    |     |    |   |    |   |